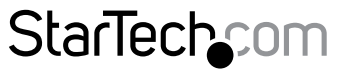

Hard-to-find made easy®

## USB 3.0 - 2.5インチSATA 3.0ケース (暗号システム付き)

S2510BU33PW

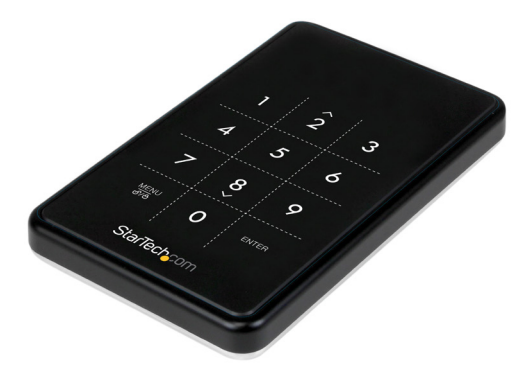

\*実際の製品は写真と異なる場合があります

DE: Bedienungsanleitung - de.startech.com FR: Guide de l'utilisateur - fr.startech.com ES: Guía del usuario - es.startech.com IT: Guida per l'uso - it.startech.com NL: Gebruiksaanwijzing - nl.startech.com PT: Guia do usuário - pt.startech.com

最新の情報は www.startech.com でご確認ください

マニュアル改訂日:08/30/2016

#### FCC準拠ステートメント

本製品はFCC規則パート15のBクラスデジタルデバイスに対する制限を遵守しているかを確認する試験にて、その準拠が証明されています。これらの制限は、住居環境に設置された場合に有害な干渉から合理的に保護するために設計されています。本製品は無線周波数エネルギーを発生、使用、放出し、指示に従って取り付けられ、使用されなかった場合は、無線通信に有害な干渉を与える可能性があります。一方、特定の取り付け状況では、干渉が起きないという保証を致しかねます。本製品がラジオやテレビ電波の受信に有害な干渉を発生する場合(干渉の有無は、製品の電源を一度切り、改めて電源を入れることで確認できます)、次のいずれかまたは複数の方法を試すことにより、干渉を是正することをお勧めします:

- ・受信アンテナの向きを変えるか、場所を変える。
- 製品と受信アンテナの距離を離す。
- ・受信アンテナが接続されているコンセントとは異なる回路を使うコンセントに本 製品を接続する。
- 販売店か実績のあるラジオ/テレビ技術者に問い合わせる。

本デバイスは、FCC規格Part 15に準拠しています。お使いの際には、次の注意事項をよくお 読みください。(1) 本デバイスが有害な干渉を引き起こすことはありません。(2) 本デバイ スは予想外の動作を引き起こす可能性のある干渉も含め、すべての干渉を受け入れなけ ればなりません。

StarTech.comにより明示的に承認されていない変更もしくは改変を行った場合、本デバイスを操作するユーザー権限が無効になる畏れがあります。

#### カナダ産業省ステートメント

本クラスBデジタル装置はカナダのICES-003に準拠しています。 CAN ICES-3 (B)

#### 商標、登録商標、その他法律で保護されている名称やシンボルの使用

本書は第三者企業の商標、登録商標、その他法律で保護されている名称やシンボルを ウェブサイト上で使用する場合がありますが、これらは一切StarTech.comとは関係が ありません。これらの使用は、お客様に製品内容を説明する目的でのみ行われており、 StarTech.comによる当該製品やサービスの保証や、これら第三者企業による本書に記載さ れる商品への保証を意味するものではありません。本書で直接的に肯定する表現があった としても、StarTech.comは、本書で使用されるすべての商標、登録商標、サービスマーク、そ の他法律で保護される名称やシンボルは、それぞれの所有者に帰属することをここに認め ます。

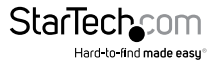

# 目次

| はじめに           | 1 |
|----------------|---|
| パッケージの内容       | 1 |
| 動作環境           | 1 |
| 製品図            | 2 |
| <br>トップビュー     | 2 |
| フロントビュー        | 2 |
| ハードウェアインストール手順 | 3 |
| 使用方法           | 5 |
| 初回のセットアップ      | 5 |
| メニューオプション      | 6 |
| 技術サポート         | 9 |
| 保証に関する情報       | 0 |

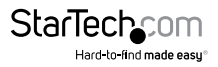

## はじめに

## パッケージの内容

- ・ 1 x USB 3.0 2.5インチSATA 3.0ケース(暗号システム付き)
- 1 x USB 3.0ケーブル
- ・ 1 x ドライブケース
- 1xドライブ取付用ネジ
- ・ 1 x 小型ドライバ
- 1 x ユーザマニュアル

注意:ケースのコンテンツは定期的にバックアップすることをお勧めします。パスワードの紛失やハードウェア (SATAドライブやケース)の故障によって記録したデータが 復元不可能になる恐れがあります。

## 動作環境

- ・ 空きUSBポートのあるコンピューターシステム
- ・ 2.5インチSATAハードドライブ(HDD)またはソリッドステートドライブ(SSD)

警告:AES暗号システムを利用するには、SATAドライブをセットアップ後に初期化しフォーマットする必要があります。この作業によってドライブ上のすべてのデータが 消去されます。

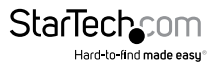

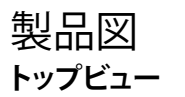

- 1. OLED読み取りディスプレイ
- 2. タッチパネル式キーパッド

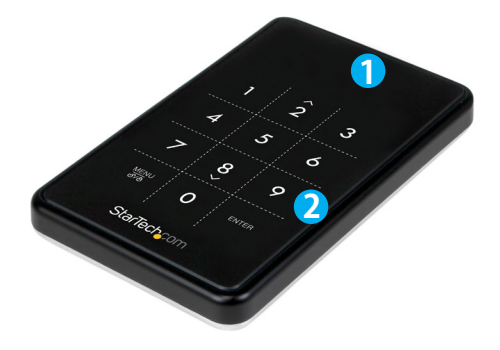

## **フロントビュー** 1. USB 3.0 Micro Bポート

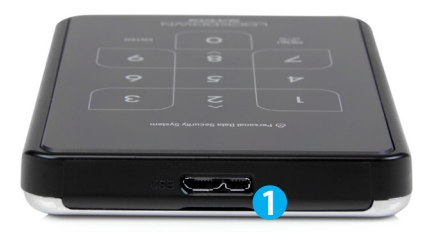

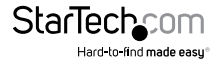

ユーザマニュアル

## ハードウェアインストール手順

警告!HDD やストレージケースは、輸送中は特に、取り扱いは慎重に行ってくださ い。HDDを慎重に取り扱わない場合、データが損失する可能性があります。HDDやス トレージデバイスは、必ず注意して取り扱ってください。コンピュータを取り扱う際に 帯電防止ストラップで適切に接地するか、接地済みの大型金属面(コンピュータケー スなど)に数秒触れ、お客様の体に蓄積した静電気を放電してください。

ケースのバックパネルは2本の小型ネジで硬く固定されています。付属の小型ドライバを使ってネジを取り外します。

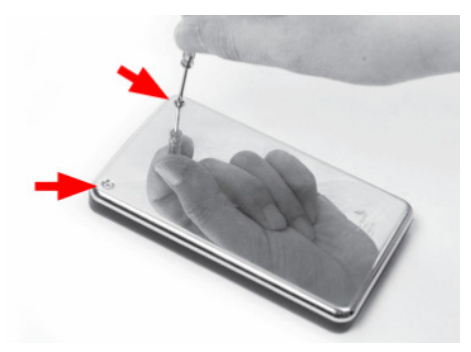

**注意:**新しいインストール方式ではネジは使用されていないのでこのステップは必 要ありません。

2. ケースの上端辺に沿った小さな溝を利用してバックパネルを外し、内部のドライ ブベイを出します。

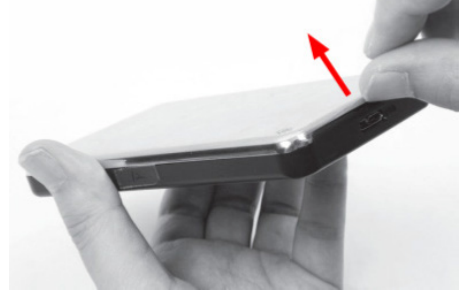

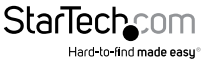

 2.5インチSATAドライブをベイに入れ(ラベルを下側に向ける)、ドライブをSATA コネクタにスライドして装着します。ドライブが完全に収まっていることを確認して ください。

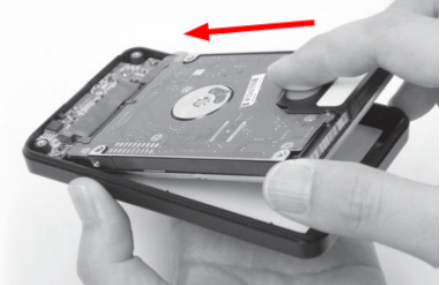

注意:AES暗号システムを利用するには、ドライブをセットアップ後に初期化しフォーマットする必要があります。暗号化したいデータを含むドライブはケースに装着しないでください。データはケースのセットアップ後にコピーする必要があります。

4. バックパネルをケースに戻し小型ネジで締めて固定します。

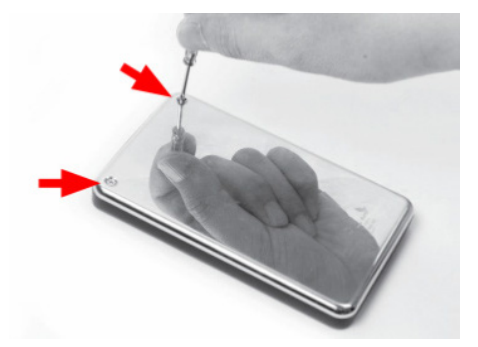

5. ケースの組み立てが完了したら、USB 3.0ケーブルでケースとホストコンピュータ システムのUSBポートに接続します。

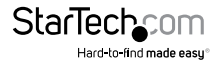

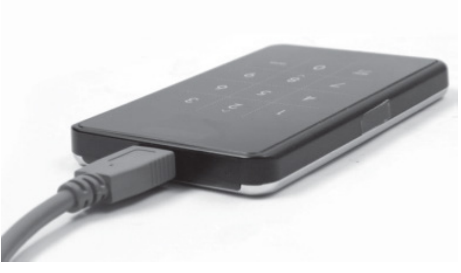

## 使用方法

## 初回のセットアップ

- 1. 初めてホストコンピュータに接続する時は、OLEDリードアウトがパスワードを設 定するかどうかを訊ねてきます。パスワードを使用しない場合、本ケースは暗号シ ステムのない標準的な外付けHDDケースとして機能します。
- 2. パスワードを使用する場合、パスワードがなければデータを復元できないことを 知らせるプロンプトが表示されます。「Yes」を選択して次へ進みます。
- パスワードを使用して続行するオプションを選択すると、4~8桁のパスワードを入 力するよう求められます。<Enter>を押して完了します。

警告: 万一パスワードを紛失してしまったら、ドライブ上のデータは復元できなくなります。

- 4. 確認のためパスワードを再入力して<Enter>を押します。
- 5. パスワードを設定したら、SATAドライブを使用する前に初期化しフォーマットする 必要があります。Windowsのメインデスクトップから、「マイコンピュータ」(Vista/ 7/8をお使いの場合は「コンピュータ」)を右クリックし、「管理」を選択します。新し く開いた「コンピュータ管理」画面左側の「ディスク管理」を選択します。
- ドライブの初期化を促すダイアログウィンドウが自動的に開きます。お使いの Windowsのバージョンにより、「MBR」または「GPT」ディスクを作成するオプション があるかもしれません。GPT (GUIDパーティション)は古いバージョンオペレーティ ングシステムではお使いになれません。MBRでしたら、古いバージョンでも新しい バージョンでもサポートされています。

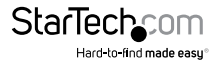

7. 初期化が完了したら、「未割当」となっているディスクを指定し(一覧表示されているHDD容量を見て、正しいHDDが指定されているかどうかを確認します)、「未割当」となっているセクションを右クリックし、「新規パーティション」を選択します。

注意:パスワードを紛失したりハードウェア(SATAドライブやケース)が故障すると、 ケースに保存したデータは復元できなくなります。ケースからドライブを外したり、別 のS2510BU3PWケースに装着するとデータへアクセスすることはできません。データ の紛失を防ぐため、ケースに保存したデータはすべて別の場所に定期的にバックア ップすることをお勧めします。

## メニューオプション

キーバッドの<Menu>ボタンを押すと、ケース操作のオプションにアクセスできま す。<UP>と<DOWN>の矢印キー(<2>、<8>)を押すとオプション間をスクロールで きます。

### **HDD** Temp

インストールしたSATAドライブの現在の温度を表示します。

注意:選択したHDDとしか互換性はありません。

### **USB Connection Speed**

現在のUSB接続モード(例: USB 3.0/ USB 2.0/ USB 1.0)を表示します。

#### Write Protection

インストールしたSATAドライブへの書込み保護を有効にします。データの書込みを 禁止したり、SATAドライブから消去できなくします。データの読み取りのみ可能にな ります。

### User Info

設定用オプションと、名前(最大8文字)や電話番号(最大20文字)などのオプションの ユーザー情報を表示します。起動時に標準ロゴの代わりに名前をOLEDディスプレイ に表示するよう設定できます。また、間違ったパスワードが入力された場合に電話番 号を表示するよう設定することもできます。この機能は当製品を紛失した場合に返却 先の連絡情報として利用できます。この機能を使用するには、「User Info Display」オ プションをチェックしてください。

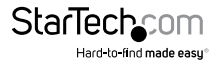

「Name」用に文字を入力する時は、下の表を参考にしてください。希望する文字に割り当てられたコードを入力したら<Enter>を押します。すべての文字を入力し終わったら、<Menu>ボタンを押して保存し終了します。

| 0  | sp | 14 | • | 28 | < | 42 | J | 56 | Х | 70 | f | 84 | t  |
|----|----|----|---|----|---|----|---|----|---|----|---|----|----|
| 1  | !  | 15 | / | 29 | = | 43 | Κ | 57 | Y | 71 | g | 85 | u  |
| 2  | u  | 16 | 0 | 30 | > | 44 | L | 58 | Ζ | 72 | h | 86 | V  |
| 3  | #  | 17 | 1 | 31 | ? | 45 | М | 59 | [ | 73 | i | 87 | W  |
| 4  | \$ | 18 | 2 | 32 | @ | 46 | Ν | 60 | ١ | 74 | j | 88 | х  |
| 5  | %  | 19 | 3 | 33 | А | 47 | 0 | 61 | ] | 75 | k | 89 | у  |
| 6  | &  | 20 | 4 | 34 | В | 48 | Р | 62 | Λ | 76 | Ι | 90 | z  |
| 7  | ı  | 21 | 5 | 35 | С | 49 | Q | 63 | _ | 77 | m | 91 | {  |
| 8  | (  | 22 | 6 | 36 | D | 50 | R | 64 | Ň | 78 | n | 92 |    |
| 9  | )  | 23 | 7 | 37 | Е | 51 | S | 65 | а | 79 | 0 | 93 | }  |
| 10 | *  | 24 | 8 | 38 | F | 52 | Т | 66 | b | 80 | Р | 94 | ~  |
| 11 | +  | 25 | 9 | 39 | G | 53 | U | 67 | с | 81 | q | 95 | [] |
| 12 | ,  | 26 | : | 40 | Н | 54 | V | 68 | d | 82 | r |    |    |
| 13 | -  | 27 | ; | 41 | T | 55 | W | 69 | e | 83 | S |    |    |

注意:バックスペースはありませんので、入力を間違ったらいったん終了してメニュー に再エントリして最初からやり直してください。

### HDD利用モードの初期化

警告:この作業によってドライブ上のすべてのデータが消去されます。

インストールしたSATAドライブは、ホストコンピュータに接続中に再初期化すること ができます。その結果ドライブのパーティションが削除され、ドライブは新しいドライ ブとして認識されます。後でホストコンピュータからSATAドライブのパーティション を再作成しフォーマットする必要があります。

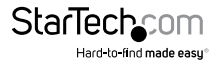

### HDDロック

ドライブを長期間使用していなかったり保守していなかった場合、HDDの接続を外す代わりに<Menu>ボタンを約5秒間押し続けるとドライブにロックを掛け、ホストとの接続を切断することができます。ドライブのロックを解除するには、<Menu>ボタンを再度5秒間ほど押し続けます。ドライブにアクセスできるようになる前にユーザーはパスワードを入力するよう促されます。

警告:この機能を使用する際は、データの書き込みや読み出しが実行中でないことを 確認してください。書込み/読出しの最中であった場合は、データの損傷および/また は喪失につながる恐れがあります。

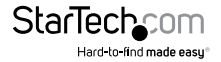

## 技術サポート

StarTech.comの永久無料技術サポートは、当社が業界屈指のソリューションを提供 するという企業理念において不可欠な部分を構成しています。お使いの製品につい てヘルプが必要な場合は、www.startech.com/support までアクセスしてください。 当社では、お客様をサポートするためにオンライン工具、マニュアル、ダウンロード可 能資料をご用意しています。

ドライバやソフトウェアに関する最新情報は www.startech.com/downloads でご確認ください

## 保証に関する情報

本製品は2年間保証が付いています。

また、StarTech.comは、資材や製造工程での欠陥に起因する商品を、新品購入日から、記載されている期間保証します。この期間中、これら商品は修理のために返品されるか、当社の裁量にて相当品と交換いたします。保証で適用されるのは、部品代と人件費のみです。StarTech.comは商品の誤用、乱雑な取り扱い、改造、その他通常の摩耗や破損に起因する欠陥や損傷に対して保証いたしかねます。

#### 責任制限

StarTech.com Ltd. やStarTech.com USA LLP(またはその役員、幹部、従業員、または 代理人)は、商品の使用に起因または関連するいかなる損害(直接的、間接的、特別、 懲罰的、偶発的、派生的、その他を問わず)、利益損失、事業機会損失、金銭的損失に 対し、当該商品に対して支払われた金額を超えた一切の責任を負いかねます。一部 の州では、偶発的または派生的損害に対する免責または限定的保証を認めていませ ん。これらの法律が適用される場合は、本書に記載される責任制限や免責規定が適 用されない場合があります。

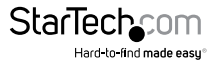

# StarTechcom

Hard-to-find made easy®

見つけにくい製品が簡単に見つかります。StarTech.comでは、これが企業理念です。 それは、お客様へのお約束です。

StarTech.comは、お客様が必要とするあらゆる接続用パーツを取り揃えたワンストップ ショップです。最新技術からレガシー製品、そしてこれらの新旧デパイスを一緒に使う ためのあらゆるパーツ。当社はお客様のソリューションを接続するパーツを見つけるお 手伝いをしています。

当社はお客様が必要なパーツを見つけるのを助け、世界中どこでも素早く配送します。 当社の技術アドバイザーまでご連絡いただくか、当社のウェブサイトまでアクセスして いただくだけで、お客様が必要としている製品をすぐに提示します。

StarTech.comが提供しているすべての製品に関する詳細な情報は www.startech.com までアクセスでご確認ください。ウェブサイトだけの便利な工具をお使いいただけます。

StarTech.comは接続や技術パーツのISO 9001認証メーカです。StarTech.comは1985 年に創立し、米国、カナダ、イギリス、台湾に拠点を構え、世界中の市場でサービスを提 供しています。